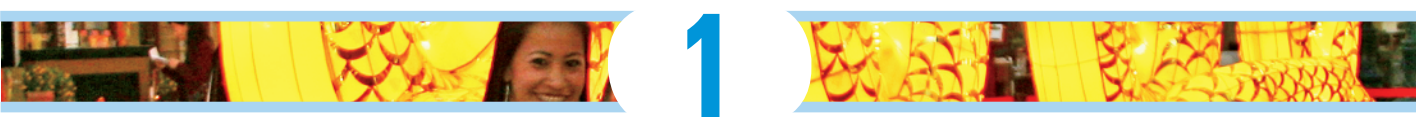

# **Getting Your Images**

#### In This Chapter

- Organizing your photos on your computer
- Launching Photoshop Elements
- Importing photos into the Organizer
- Scanning photos and artwork
- Working with online services
- Acquiring photos from cellphones

Before you begin anything in Photoshop Elements, your first job is to handle organizing photos on your hard drive. We begin by looking at some options for organizing images before you first launch the program.

You can't do much in Photoshop Elements until you bring in some pictures to work on. Therefore we begin by discussing importing images into the Elements Organizer. You have many different ways to import a picture into Elements, where you can play with it, experiment on it, and edit it. If you have a digital camera, you're in the right place; we walk you through an easy method for importing images from cameras and card readers into the Organizer.

If you have a digital scanner, you're in the right place, too, because we also talk about scanning photos. If you have CDs, sources of files on the Internet, some massive collection of images written to a DVD, or even a picture or two that you took with your cellphone, you're still in the right place!

This chapter covers all you need to know about bringing images into Elements from all kinds of sources, and we explain how to move around the workspaces to get your files into Elements.

# Organizing Photos and Media on a Hard Drive

Over the past decade, photos and media have become the primary data source on the average consumer's computer. We grab a ton of images with our digital cameras and smartphones, import videos from cameras and phones, and capture both photos and other media with tablets. With

Facebook claiming over one billion users, you can easily understand how important photos are to computer users.

For many people, a single internal hard drive doesn't offer enough space to store their cherished memories, whether in the form of pictures, videos, or audio files. People need more storage space, and they need to organize their files, first on hard drives and then later in Photoshop Elements.

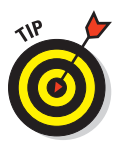

Fortunately, the price of large-capacity drives is well within the reach of most people who own a computer, digital camera, and smartphone. One of the best things you can do to accommodate your photography collection is to invest in a 1 to 3TB USB drive and attach it to your computer. Use the drive only for your photos, videos, and other media, and don't copy other data files to it. You can always disconnect a USB drive and use another drive for other kinds of data files. For more demanding uses, you can buy a single or dual docking station for \$20 to \$35 and swap hard drives costing around \$65 for 1TB drives.

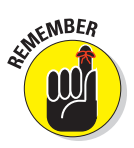

Even if you store photos on your computer's internal hard drive, organizing the photos in folders will help you manage them efficiently before you get into the Elements Organizer. Regardless of whether you follow our advice for storing your photos on a separate drive, you should look at organizing files in folders before you start working with Elements. How you label your folders is a personal choice. You may want to name the folders by years and use subfolders for organizing photos by events, locations, photo content, and so on. In Figure 1-1, you can see just one example of how you might organize your photos on a hard drive. For most

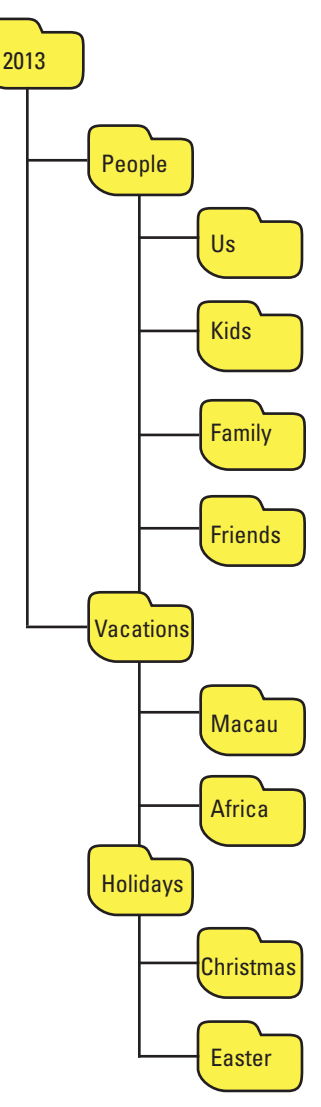

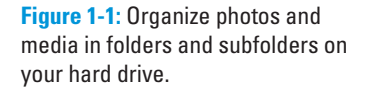

folks, photos with people are the most important photos. You may want to organize your photos differently, but organizing photos of people is one of our preferred methods. After you organize your photos into folders, you can use the command to import files from folders, as we explain later, in the section "Adding files from folders and removable media."

As you find out in this chapter, your initial arrangement of folders and subfolders for your photos and media makes the enormous task of organizing content much easier in Photoshop Elements. For detailed steps on importing and organizing your photos, see our web extras at www.dummies.com/ extras/photoshopelements12.

## Launching Photoshop Elements

Photoshop Elements has two separate components: the Organizer and Photo Editor mode. The Organizer is where you manage photos, and Photo Editor mode is where you correct photos for brightness and color, add effects, repair images, and so on.

By default, the Adobe Photoshop Elements 12 icon appears on your desktop (Windows) or on the Dock (Mac) after installation; you can click the icon to launch the Photoshop Elements Welcome screen. In the Welcome screen, you can choose to visit the Organizer or Photo Editor mode.

Note that you have two buttons on the Welcome screen. The first is labeled *Organizer*. The other button is labeled *Photo Editor*. Click the Organizer button to open the Photoshop Elements Organizer. The Organizer is your central Photoshop Elements media file cabinet where all your imported images, videos, sound files, and PDF documents are displayed in the current catalog file. We talk more about catalog files in Chapter 6. The Photo Editor button is used to open Photo Edit mode. We talk more about this mode elsewhere, beginning in Chapter 2.

Look over the Welcome screen and browse the information provided. Here you find links to information and help in using Photoshop Elements.

Both the Organizer and the Photo Editor are workspaces. In this chapter, you take a look at the Organizer. (In Chapter 2, you look at the Photo Editor that you enter when clicking the Photo Editor button.) You open a workspace from the Welcome screen. For the purposes of this chapter, click Organizer to open the Photoshop Elements Organizer, shown in Figure 1-2.

If you're new to Photoshop Elements, you see an empty Media Browser — this is the central panel in the Organizer. If you're a new user, you should be looking at a window containing no image thumbnails. You find out how to add images to the Organizer in the next section. If you're upgrading from a previous version of Photoshop Elements, you're prompted to convert a previous catalog. (We talk about catalogs in Chapter 6.)

If you already use a previous version of Elements, you know how to import images, so just skim the rest of this chapter to find out what's new.

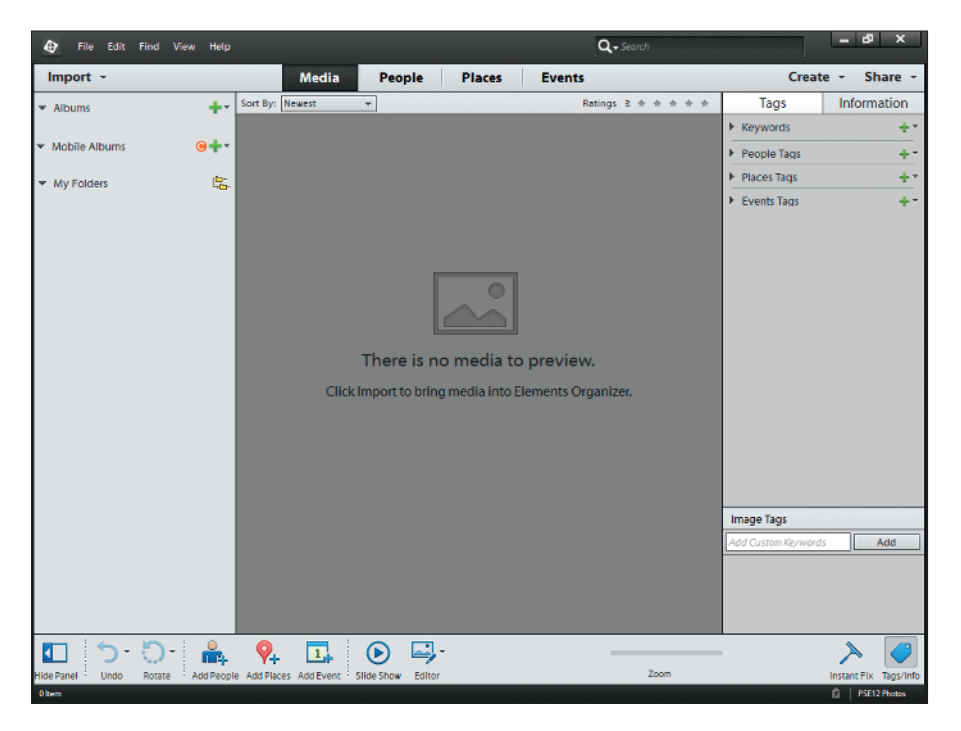

Figure 1-2: The Photoshop Elements Organizer window.

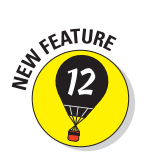

Adobe Revel — the link to it is on the left side of the Welcome screen — is an online photo sharing service that replaces the former Photoshop.com photo sharing service. To learn more about Adobe Revel and share your pictures on this service, see Chapter 15.

# Adding Images to the Organizer

To edit photos in Photoshop Elements, you need to download your images from your camera to your computer's hard drive and then import photos you want to edit into the Photoshop Elements Organizer. You have several options for downloading photos from your camera and other sources to your computer:

- Using AutoPlay Wizards for Windows and Assistants on the Mac
- Importing photos directly from iPhoto if you use a Mac
- Using the Photoshop Elements Downloader

The built-in downloaders from your operating system attempt to make your life easier, but in reality, it may be more difficult to struggle with a down-loader application and later organize files in folders (as we recommend earlier in this chapter).

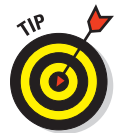

Perhaps the easiest method for transferring photos from a camera or card reader is to cancel out of the operating system's downloader application or any camera-specific applications and just stay with the tools that Photoshop Elements provides you.

The following sections introduce you to the tools available for adding images to the Organizer. If you've already organized images on your hard drive or other media into folders, the Get Files from Folders command (explained in the first section) can help. If images are still on your camera, the Elements Downloader enables you to download images from your camera into the folder where you want to keep the images, using whatever folder organization system you've created; the Elements Downloader also imports the images into the Organizer at the same time.

## Adding files from folders and removable media

Most people have photos on their computer's hard drive, as well as on removable media, such as CDs or maybe even a USB flash drive. Adding images from your hard drive is easy. If you have a source such as a USB flash drive or a CD, you copy files from the source to the drive where you store photos, or you can copy files into the Organizer directly from the removable media.

The following steps explain how to import images from your hard drive into the Organizer Media Browser:

# **1.** Click the Import button in the top-left corner of the Organizer to open the drop-down menu and choose From Files and Folders.

Alternatively, you can open the File menu and choose Get Photos and Videosc>From Files and Folders. You can also press Ctrl+Shift+G (\#+Shift+G on the Mac). The Get Photos and Videos from Files and Folders dialog box opens, as shown in Figure 1-3.

| 🔢 Get Photos and Videos from I                                                                                                    | Fies and Folders                    | - X                                                               |
|----------------------------------------------------------------------------------------------------|-------------------------------------|-------------------------------------------------------------------|
| 🚱 🕞 🚽 🕨 Computer 🕨                                                                                                    | Scratch (F) + PSE11 Photos + Manila | 📲 😽 🕴 Search Manifa 🛛 🔎                                           |
| Organize • New folder                                                                                                    |                                     | III • 😡                                                           |
| I Videos                                                                                                    | Name                                |                                                                   |
| Computer  FACTORY_MAGE (D:  FACTORY_MAGE (D:  FACTORY_MAGE (D:  FACTORY_MAGE (MSIMACN)  Monscratch  Computer  Monscratch  Computer  Monscratch  Computer  Computer Computer  Computer Computer  Computer  Computer Computer  Computer  Computer  Computer Computer Computer Computer Computer Computer | E                                   |                                                                   |
|                                                                                                    |                                     | Copy Hiss on Import  Scenerate Proviews                           |
| File parts:                                                                                                    | IM6_0080                            | Media Files (photos, video, - *     Get Media     Quen     Cencel |

Figure 1-3: Choose File与 Get Photos and Videos → From Files and Folders to import photos into the Organizer.

#### 2. Browse your hard drive for the photos you want to add.

You can import individual images, a single folder of photos, or a folder and all its subfolders.

3. Select files or a folder and click Get Media.

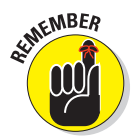

When you add files to the Organizer, the image thumbnails are links to the files stored on your drive. They aren't the complete image data. Your catalog in Elements grows as you add more images, but the growth is miniscule compared with the photo file sizes.

To copy files from CDs, DVDs, or a USB flash drive, you can open the external device and drag photos to your hard drive. You can also choose File=>Get Photos and Videos=>From Files and Folders and import photos directly from the external device. By default, the Get Photos and Videos from Files and Folders dialog box copies your media to your hard drive when you click the Get Media button. You can deselect the Copy Files on Import check box so that only thumbnail images will appear in the Media Browser. To edit a photo, you have to reconnect the CD or DVD to your computer. If you elect to copy the images, the photos are available for editing each time you start a new Elements session.

# Downloading images from your camera with the Elements Downloader

Import photos from your camera to the Organizer as follows:

1. Insert a media card from a camera or attach a camera to your computer via a USB port.

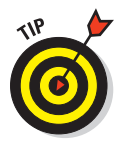

We recommend using a media card instead of attaching your camera, in case the battery is low on your camera. (If the battery runs out, the import stops.) If you have a media card for your camera, take it out and insert it into a card reader that you attach to your computer via a USB port or a built-in card reader in your computer.

- 2. If you see an Autoplay Wizard on Windows or a dialog box for importing photos into iPhoto on the Mac, cancel out of the dialog box and let Elements control your import.
- 3. In Elements, open the Organizer workspace and choose Import≓>From Files and Folders, or choose File=>Get Photos and Videos from Camera or Card Reader, or press Ctrl+G (\#+G on the Mac).

The Elements Organizer – Photo Downloader opens, as shown in Figure 1-4.

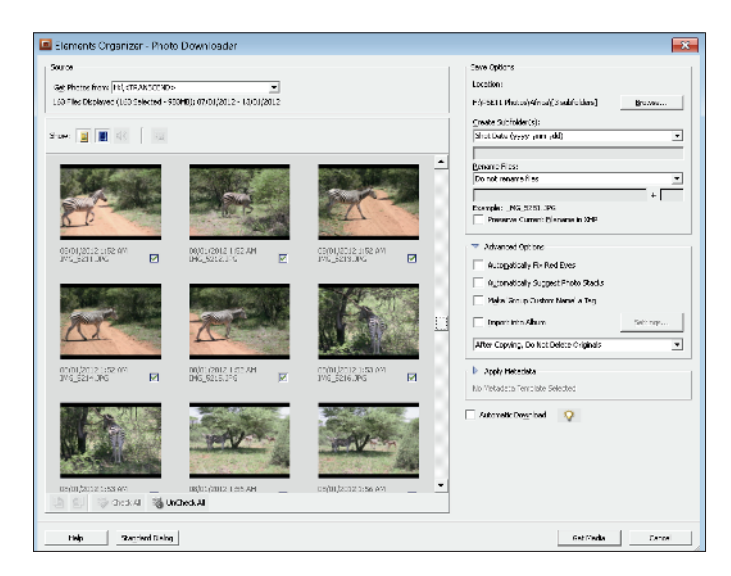

Figure 1-4: Choose File⊏>Get Photos and Videos⊏>From Camera or Card Reader, and the Elements Organizer – Photo Downloader opens.

### Part I: Organizing and Editing Images

- 4. In the Photo Downloader, open the drop-down menu at the top of the dialog box and choose your media card.
- **5.** Click the Browse button and locate the folder on your drive to which you want to copy the photos.

If you don't click the Browse button and select a folder, all files copied to your hard drive are copied to the User Pictures folder. This is the default for Photoshop Elements. If you use an external hard drive to store your photos, you'll want to copy photos to the external drive. When you select a folder, select the one that fits the overall folder organizational structure for your images so your image files stay organized.

We recommend leaving the rest of the settings at the defaults. Don't rename the photos here. You can take care of file renaming in the Organizer later. Don't delete the photos from your card just in case you delete some photos in the Organizer and want to retrieve them. After you're certain everything in Elements is to your liking, you can later delete photos by using your camera.

There's an Advanced dialog box for the Downloader that you access by clicking the Advanced Dialog button. In the Advanced settings, you can make choices for things like correcting for red-eye, creating photo stacks, and editing photo data that we call metadata. (We explain this in Chapter 6.) Because you can handle all these tasks in Elements, just leave the Advanced settings at their defaults.

6. Import photos by clicking the Get Media button in the Photo Downloader dialog box.

Elements adds the photos to the Organizer, and you eventually see thumbnail images in the Organizer's Media Browser after the upload is completed.

## Importing additional photos from folders

Suppose you have your folders organized and photos copied to various folders. You take some more pictures of family members and want to add these photos to a folder you already have labeled as Family. To add pictures to a folder on your hard drive, follow these steps:

1. Copy photos from a CD, a media card, or an external media drive to your hard drive.

In this example, we want to copy photos to a folder we have labeled Family.

2. In the Organizer, choose File⇔Get Photos and Videos⇒From Files and Folders.

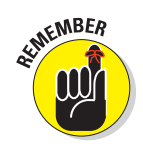

The Get Photos and Videos from Files and Folders dialog box opens. (Refer to Figure 1-3.)

**3**. Select the folder on your hard drive where you copied the new photos.

In this case, we select the folder labeled Family.

#### 4. Click the Get Media button.

The Getting Media dialog box appears and the photos are added to the Organizer.

#### 5. Click OK in the Getting Media dialog box.

Photoshop Elements is smart enough to import only new images into the Organizer, as shown in Figure 1-5. Any images you previously imported from a given folder are listed in the Getting Media dialog box, and you're informed that the old images will not be imported.

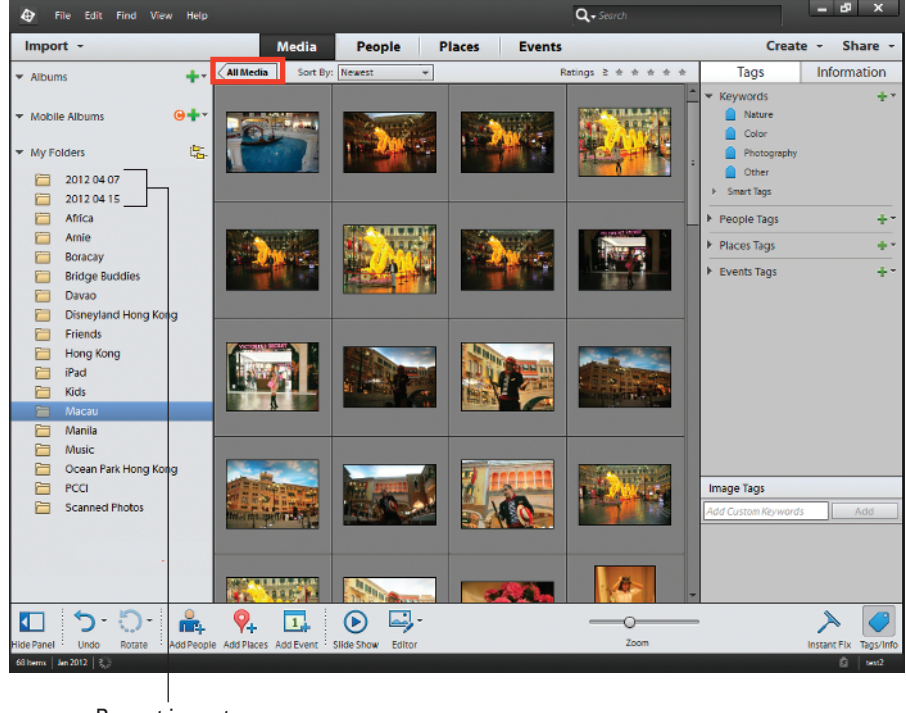

**Recent imports** 

Figure 1-5: Only new photos added to a folder are imported in the Organizer.

#### Part I: Organizing and Editing Images

## Getting photos from iPhoto (Mac only)

Mac users may want to use both Apple's iPhoto and Elements. If you're familiar with iPhoto and enjoy using it, you may want to view and manage photos, albums, and events in iPhoto, but still use the more powerful editing tools in Elements to edit your pictures.

If you want to convert an iPhoto library to the Elements Organizer, choose File C Get Photos and Videos C From iPhoto. Your photos are imported into the Organizer and appear in the Media Browser.

If you want to edit photos in Elements directly from iPhoto, take these steps:

- 1. Open iPhoto Preferences.
- 2. In the Preferences dialog box that appears, click the Advanced icon at the top. (See Figure 1-6.)
- 3. In the Advanced settings, open the Edit Photos drop-down menu. Choose In Application.

The Open dialog box appears.

4. Navigate your hard drive and locate Adobe Photoshop Elements 12.

| 00                              | Advanced                                               |
|---------------------------------|--------------------------------------------------------|
| General Appearance Sharing Phot | to Stream Accounts Advanced                            |
| Importing:                      | Copy items to the iPhoto Library                       |
| Edit Photos: 🗸                  | / In iPhoto                                            |
|                                 | In application                                         |
| RAW Photos:                     | Use RAW when using external editor                     |
|                                 | Save edits as 16-bit TIFF files                        |
| Look up Places:                 | Automatically \$                                       |
|                                 | Include location information for published photos      |
| Email:                          | Automatically Bcc myself                               |
| Print Products Store:           | United States \$                                       |
|                                 | Choose a store location based on your billing address. |

**Figure 1-6:** In iPhoto, click Advanced and choose In Application to open the Elements Editor.

# **Understanding the Media Browser**

When you add photos to the Organizer, the photos and any additional media appear as thumbnails in the central portion of the Organizer. This area is called the Media Browser.

If you use the Elements Photo Downloader, you may see several folders in the Import panel where the new photos are found on your hard drive. Elements doesn't provide you with a very good photo-management system when you're using the Photo Downloader. You may take 50 photos in one session and find that when the photos are imported from a media card, they may be copied to a dozen different folders.

As we recommend earlier in this chapter in the section "Organizing Photos and Media on a Hard Drive," our preference is to copy files to a hard drive, create the folder organization we want, place the photos in respective folders, and then choose File=>Get Photos and Videos=>From Files and Folders. This method makes it much easier to locate photos than trying to find your images in a series of folders with date labels.

In the following sections, you discover basic tips for viewing images in the Media Browser and find out how to use the Elements face-recognition feature to tag people in your photos. Before the photos are scrambled around your catalog, you can also delete photos, assign ratings to them, add tags to the photos, or perform other organizational tasks.

## Viewing images in the Media Browser

After files are imported into the Organizer, you see just those photos you imported in the Media Browser. To see all the photos in your catalog, click the All Media button at the top of the Media Browser.

Folders appear by default in the left Import panel. You can collapse the panel to provide more viewing area in the Media Browser by clicking the Hide Panel button in the lower-left corner of the Organizer workspace. (See Figure 1-7.)

The Import panel provides you with two different views. By default, you see the Folder List view that shows all folders imported in alphabetical order. If you have photos in subfolders, the List View doesn't reflect the hierarchy for how your photos are organized on your hard drive. To see a different view in the Organizer, click the icon adjacent to My Folders (two little folders), and you change the Import panel view to the Hierarchy View shown in Figure 1-7.

### Part I: Organizing and Editing Images

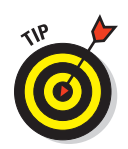

When you click a folder in the Import panel, only those photos contained within the respective folder are displayed in the Media Browser. To view all photos in your catalog, click the All Media button.

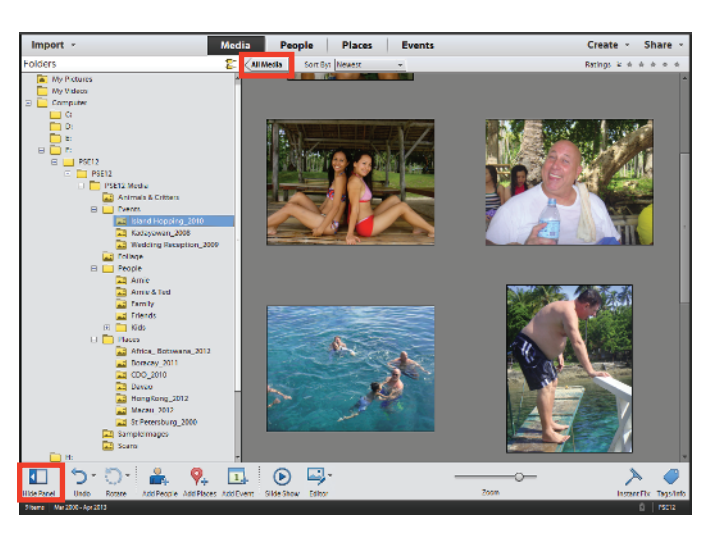

Figure 1-7: Photos displayed in a Hierarchy View in the Import panel.

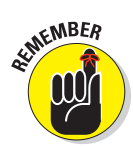

If you have a touchscreen monitor or device, you can swipe photos to view them one at a time.

## Adding people in the Media Browser

For most people, the most enjoyable pictures are those of family and friends. You may take photos of landscapes and wonderful places, but quite often you'll ask someone to stand in front of the Coliseum, Louvre, Grand Canyon, or other notable landmark.

For just that reason, Photoshop Elements makes it easy for you to identify, sort, and view pictures with people in your catalogs.

You know that you can add folders of pictures to the Organizer to help manage photos. After you add new pictures to the Organizer, you can select a folder in the Import panel and label all the people in the photos. Elements makes it easy to label people's faces:

#### 1. Add photos from a folder on your hard drive.

Copy photos to a folder and choose File  $\div$  Get Photos and Videos  $\div$  From Files and Folders.

# 2. Select the folder in the Import panel and click the Add People icon at the bottom of the Organizer.

If you have several photos in a folder, Elements prompts you in a dialog box to confirm your action.

#### 3. Click OK if you see the prompt.

The People Recognition – Label People window opens, as shown in Figure 1-8. You see the words *Who Is This?* below each photo.

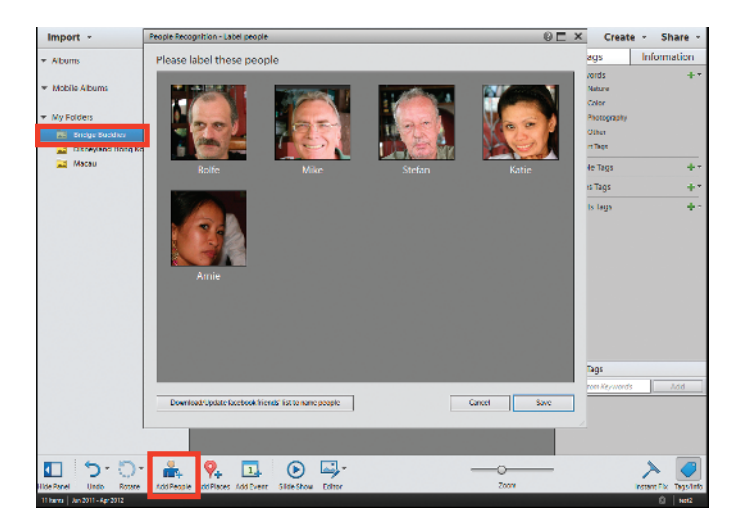

Figure 1-8: Select a folder and click Add People.

4. Click the Who Is This? text and type the name of the individual, as shown in Figure 1-9.

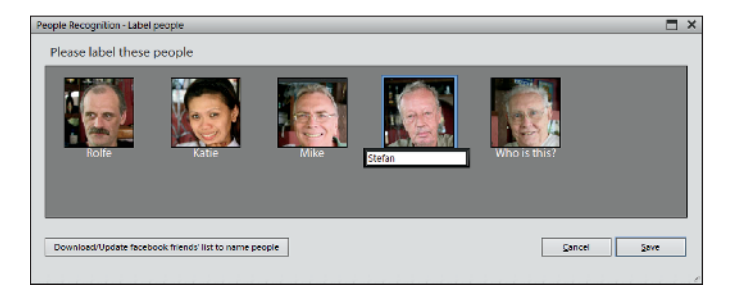

Figure 1-9: Type the name of the individual below each photo.

That's it! After you label the photos, you can easily search, sort, and locate photos with specific people. You can even download your Facebook friends' list to the Organizer to help simplify labeling people.

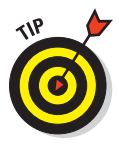

Elements is very good at recognizing people, but it's not perfect. Elements has particular difficulty with recognizing profile shots as photos of people. The good news, though, is that even if Elements doesn't recognize that people are in a photo, you can still tag it. To add people tags when you aren't prompted to do so, take these steps:

#### 1. Double-click a photo in the Media Browser.

You must first double-click a photo before proceeding. When you doubleclick a photo, the Mark Face tool appears in the Tools panel at the bottom of the Organizer, as shown in Figure 1-10.

#### 2. Click the Mark Face button.

Elements adds a new rectangle that you can move and resize.

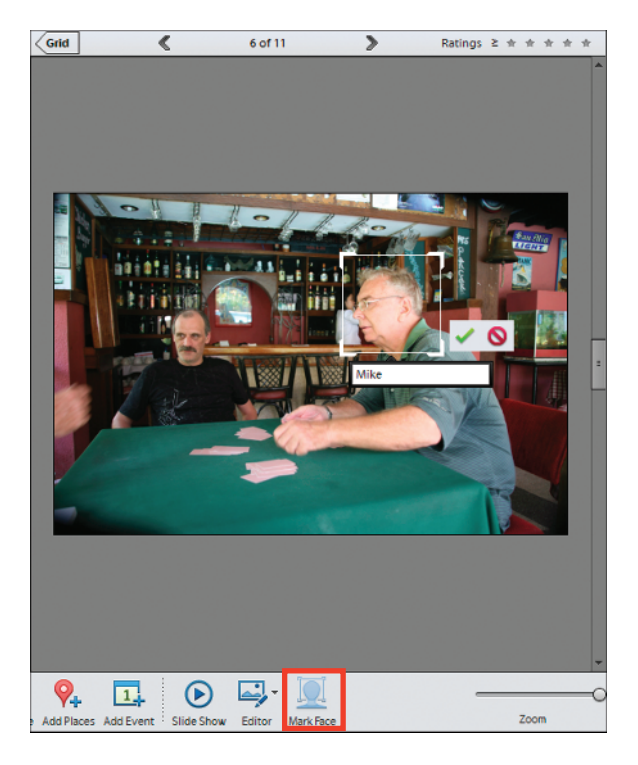

**Figure 1-10:** Double-click a photo in the Media Browser, and the Mark Face tool appears in the bottom Tools panel.

- 3. Move the rectangle to a person that hasn't been tagged and click the Who Is This? text box.
- 4. Type the person's name and click the check mark adjacent to the text box (shown in Figure 1-10) to confirm your action.

## Using a Scanner

Scanners connect through the same ports as cameras and card readers. (The exception is a SCSI, or *Small Computer System Interface* device; SCSI is another type of connection port, almost nonexistent today.) Most scanners today use either USB or FireWire. Low-end scanners sold now are typically USB devices.

Even the lowest-end scanners provide 16-bit scans that help you get a little more data in the shadows and highlights. As with a digital camera, a scanner's price is normally in proportion with its quality.

## Understanding image requirements

All scanning software provides you with options for determining resolution and color mode before you start a new scan:

Resolution: An image's resolution determines how many pixels it contains. Indeed, resolution is measured in ppi, or pixels per inch.

Images displayed on the web use low resolutions because monitors don't need lots of pixels to display images clearly. Also, images download faster the lower their resolutions are, and fast download times are ideal for the web. A good-looking print requires a higher resolution because printers and paper require more pixels than monitors do to render an image clearly.

**Color mode:** RGB, Grayscale, or Bitmap (line art).

You should decide what output you intend to use and scan originals at target resolutions designed to accommodate a given output. Some considerations include the following:

- Scan the artwork or photo at the size and resolution for the final output. If you have a 3-x-5 photo that needs to be 1.5 x 2.5 inches on a web page, scan the original with a 50-percent reduction in size at 72 ppi (the desired resolution for images on the web). See Chapter 4 for information about resizing images.
- Size images with the scanner software. If you have a 4-x-6 photo that needs to be output for prepress and commercial printing at 8 x 12 inches,

scan the photo at  $4 \ge 6$  inches at 600 ppi (a resolution that's large enough to increase the image size to 200 percent and still have a 300 dpi image, which is the desired resolution for a print).

- ✓ Scan properly for line art. *Line art* is 1-bit black and white only and should be used for scanning not only black-and-white artwork but also text. When you print line art on a laser printer or prepare files for commercial printing, the line art resolution should match the device resolution. For example, printing to a 600 dpi (dots per inch) laser printer requires 600 ppi for a 1-bit line-art image.
- Scan grayscale images in color. In some cases, it doesn't matter, but with some images and scanners, you can get better results by scanning in RGB (red, green, and blue) color and converting to grayscale by using the Hue/Saturation dialog box or the Convert to Black and White dialog box, as we explain in Chapter 4.
- Scan in high bit depths. If your scanner is capable of scanning in 16- or 32-bit, by all means, scan at the higher bit depths to capture the most data. See Chapter 4 for more information about working with higher-bit images.

## Using scanner plug-ins (Windows)

Generally, when you install your scanner software, a standalone application and a plug-in are installed to control the scanning process. *Plug-ins* are designed to work inside other software programs, such as Photoshop Elements. When you're using the plug-in, you can stay right in Elements to do all your scanning. Here's how it works:

- 1. After installing a new scanner and the accompanying software, launch Elements and then open the Organizer by clicking Organizer on the Welcome screen.
- 2. From the Organizer, open the Preferences dialog box by pressing Ctrl+K.
- 3. Click Scanner in the left column and adjust the Scanner preferences.

When the Preferences dialog box displays your scanner, you know that the connection is properly set up and you're ready to scan. Here's how to complete your scan:

1. To open the scanner software from within Elements, choose File=>Get Photos=>From Scanner (Windows).

You must be in the Organizer to access this menu command.

#### **Chapter 1: Getting Your Images**

#### 2. In the Get Photos from Scanner dialog box that appears (as shown in Figure 1-11), make your choices and click OK.

Here you can choose your scanner in the Scanner drop-down menu, a location on your hard drive for saving the scanned images, a quality setting, and an option to automatically correct red-eye.

| Get Photos from Scanner                      | × |
|----------------------------------------------|---|
| Scanner: CanoScan LIDE 90 📼                  |   |
| Save Files In:                               |   |
| C/Users\TedPadoja\dobe\Scanned Photos Browse |   |
| Save As: jpig + Quality: 6 (Medium)          | - |
| OK Cancel                                    |   |

**Figure 1-11:** Make choices in the Get Photos from Scanner dialog box and click OK.

Elements may churn a bit, but eventually your scanner software window appears atop

the Organizer, as you can see in Figure 1-12. The window is the scanner software provided by your scanner manufacturer. (Your window will look different from Figure 1-12 unless you use the same scanner we use.)

#### 3. Preview the scan.

Regardless of which software you use, you should have similar options for creating a preview; selecting resolution, color mode, and image size; scaling; and other options. If you click the Preview button, you see a preview before scanning the photo(s).

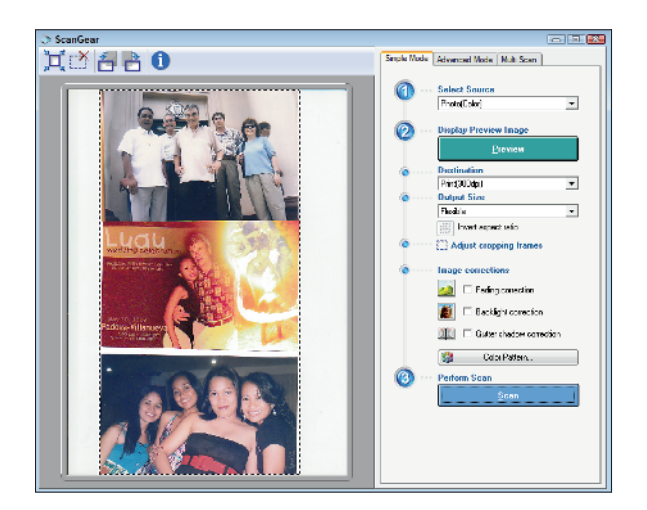

Figure 1-12: When you scan from within Elements, your scanner software window loads on top of the Elements workspace.

4. Adjust the options according to your output requirements and the recommendations made by your scanner manufacturer.

5. When everything is ready to go, click the Scan button.

The final image drops into an Elements image window.

## Scanning on the Mac

Photoshop Elements doesn't support scanning on the Mac by default as it does for Windows.

However on the Mac and on Windows, you can install a TWAIN plug-in that recognizes your scanner and permits you to scan from within the Photo Editor.

The TWAIN plug-in is in the Optional Plug-ins folder. You need to move the plug-in from the Optional Plug-ins folder to the Plug-ins folder found in your Application folder.

For a complete detail on how to install and use the plug-in, see the web extras at www.dummies.com/extras/photoshopelements12.

## Scanning many photos at a time

If you have several photos to scan, you can lay them out on the scanner platen and perform a single scan to acquire all images in one pass. Arrange the photos to scan on the glass and set up all the options in the scanner window for your intended output. When you scan multiple images, they form a single scan, as you can see in Figure 1-13.

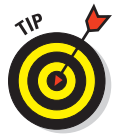

After you scan multiple images, Elements makes it easy for you to separate each image into its own image window, where you can save the images as separate files. In Photo Editor mode, choose Image Divide Scanned Photos to make Elements magically open each image in a separate window while your original scan remains intact. The images are neatly tucked away in the Photo Bin, where you can select them for editing, as shown in Figure 1-14. (For more information on using the Photo Editor and working with the Photo Bin,

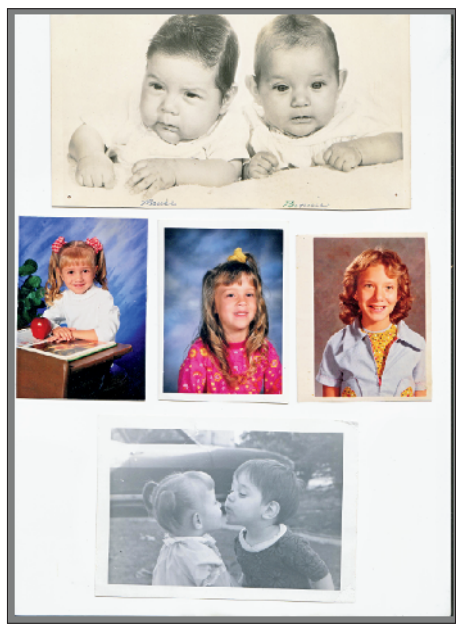

Figure 1-13: You can scan multiple images with one pass.

Editor and working with the Photo Bin, see Chapter 2.)

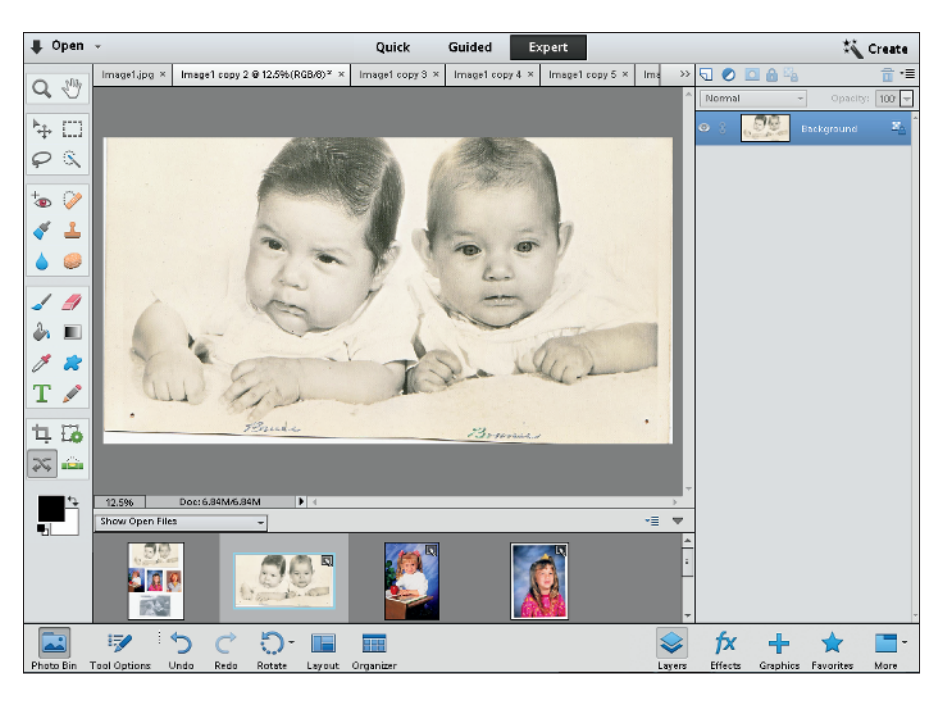

Figure 1-14: After you choose Image=>Divide Scanned Photos, the scan is split.

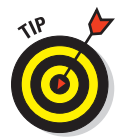

When scanning multiple images and using the Divide Scanned Photos command, be sure to keep your photos on the scanner bed aligned vertically, horizontally, and parallel to each other as best you can. Doing so enables Elements to do a better job of dividing and straightening your photos.

If you close one of the images that were divided, Elements prompts you to save the image. Only the scan was saved when you started the process. You still need to save the divided scans.

After dividing the images, choose File Close All. Elements closes all files that have been saved and individually prompts you to save all unsaved images.

# Phoning In Your Images

You can acquire images from cellphones, iPhones, iPods, iPads, and a variety of different handheld devices. As a matter of fact, you can do quite a bit with uploading, downloading, and preparing photos for handheld devices.

If you want to add images from a cellphone to the Organizer or open images in one of the editing modes, you need to copy files to your hard drive via a USB or Bluetooth connection or download an e-mail attachment of the photos if your phone is capable of using e-mail. Follow these steps after copying files to your hard drive:

1. Choose File⇒Get Photos and Video⇒From Files and Folders, or press Ctrl+G (\#+G on the Mac).

The Get Photos and Videos from Files and Folders dialog box opens. (Refer to Figure 1-3.)

2. Locate the folder into which you copied the files and add them to your Organizer.

Or you can open them in one of the editing modes.

With an iPhone, iPod touch, or iPad, you can use the Photo Downloader to transfer media.

3. Hook up the device with a USB cable.

The Photo Downloader automatically opens.

- 4. Click the Browse button, as shown in Figure 1-15, to open the Select Directory to Store Files window and select a destination folder. Click the Select Folder Button to identify where the photos are saved.
- 5. Click the Get Media button to download the photos to your computer.

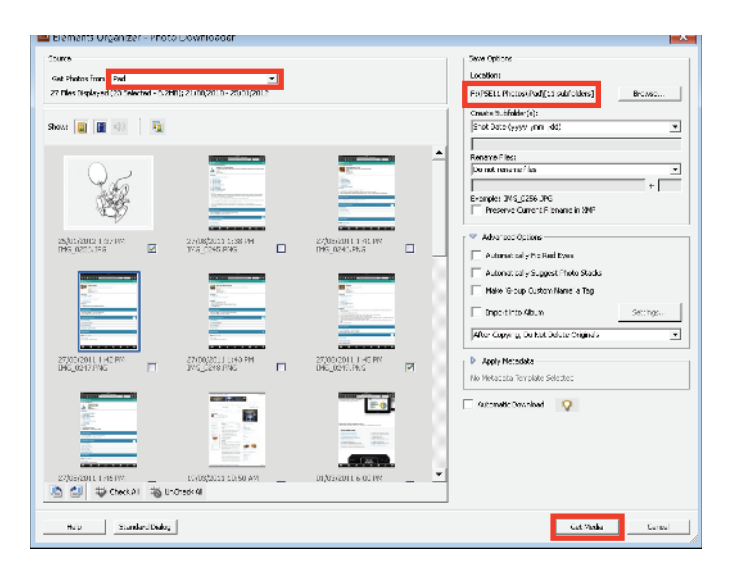

Figure 1-15: Hook up an iPhone or iPad via a USB cable to your computer and choose File Core Photos and Videos From Camera or Card Reader.

For iPhone, iPod touch, and iPad, you can also hook up your device via a USB cable and choose File=>Get Photos and Videos=>From Camera or Card Reader. Elements recognizes the device, and the Photo Downloader opens, giving you options for importing all photos or selected images.

To upload Elements creations and edited photos to your iPhone, iPad, or iPod touch, use Apple's iTunes or Dropbox:

- 1. In iTunes, choose File Add Files to Library.
- 2. Select the images and videos from a folder on your hard drive that you want to upload to the device.

When uploading photos to an iPhone or iPad, use only the formats these devices support, such as JPEG, TIFF, GIF, and PNG.

- **3.** Hook up the iPhone or iPad or connect wirelessly and click the Photos and/or Videos tab at the top of the iTunes window.
- 4. Select the check boxes adjacent to each item you want to upload and then click the Sync button.

Your files are uploaded to your device while the sync is in progress.

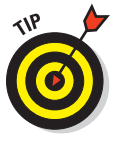

You can bypass iTunes with the iPad by using the Camera Connection Kit, provided by Apple for \$29.95. The kit supports only SD cards, but you can attach many different types of card readers to the USB port on the Camera Connection Kit and use other media cards. Copy files from the Organizer to the media card and use it as you would use an external media source to share photos back and forth between your computer and the iPad.

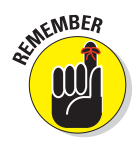

## Part I: Organizing and Editing Images \_\_\_\_\_